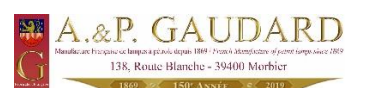

## **ACTIVATION APPLICATION PAR DEFAUT**

- 1. Cliquez sur le menu démarrer.
- 2. Cliquez sur paramètres, dans la nouvelle fenêtre sélectionnez Applications.

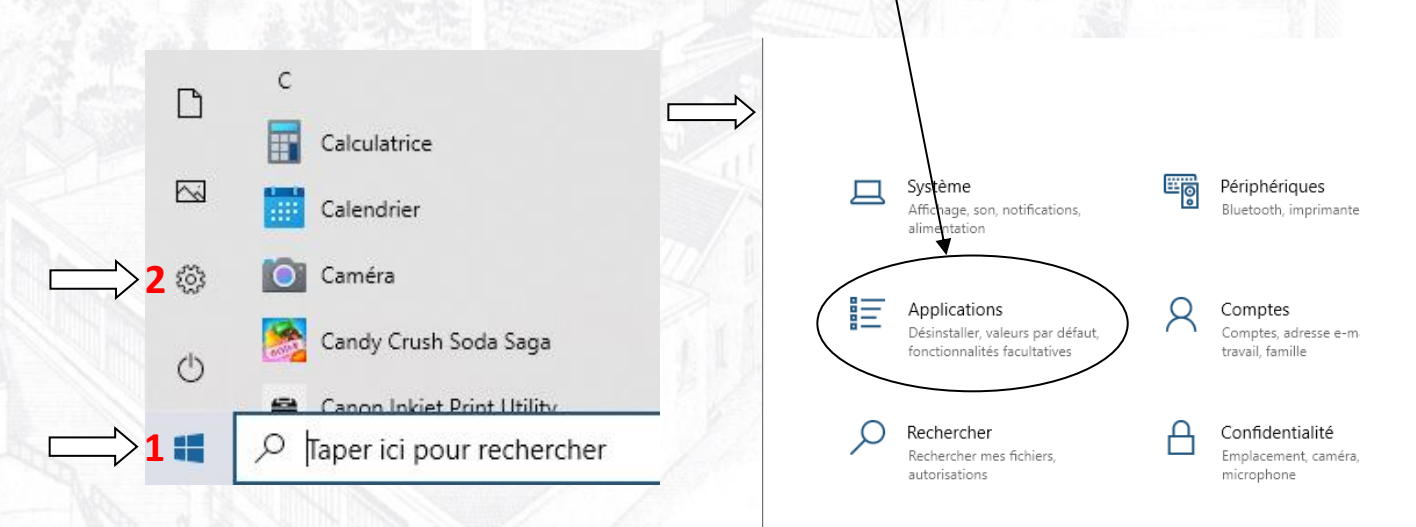

Sélectionnez ensuite <u>Applications par défaut (3)</u>.
Sous Messagerie électronique cliquez sur l'icône (4), une nouvelle fenêtre s'affiche, sélectionnez votre messagerie par défaut, par exemple Outlook (5).

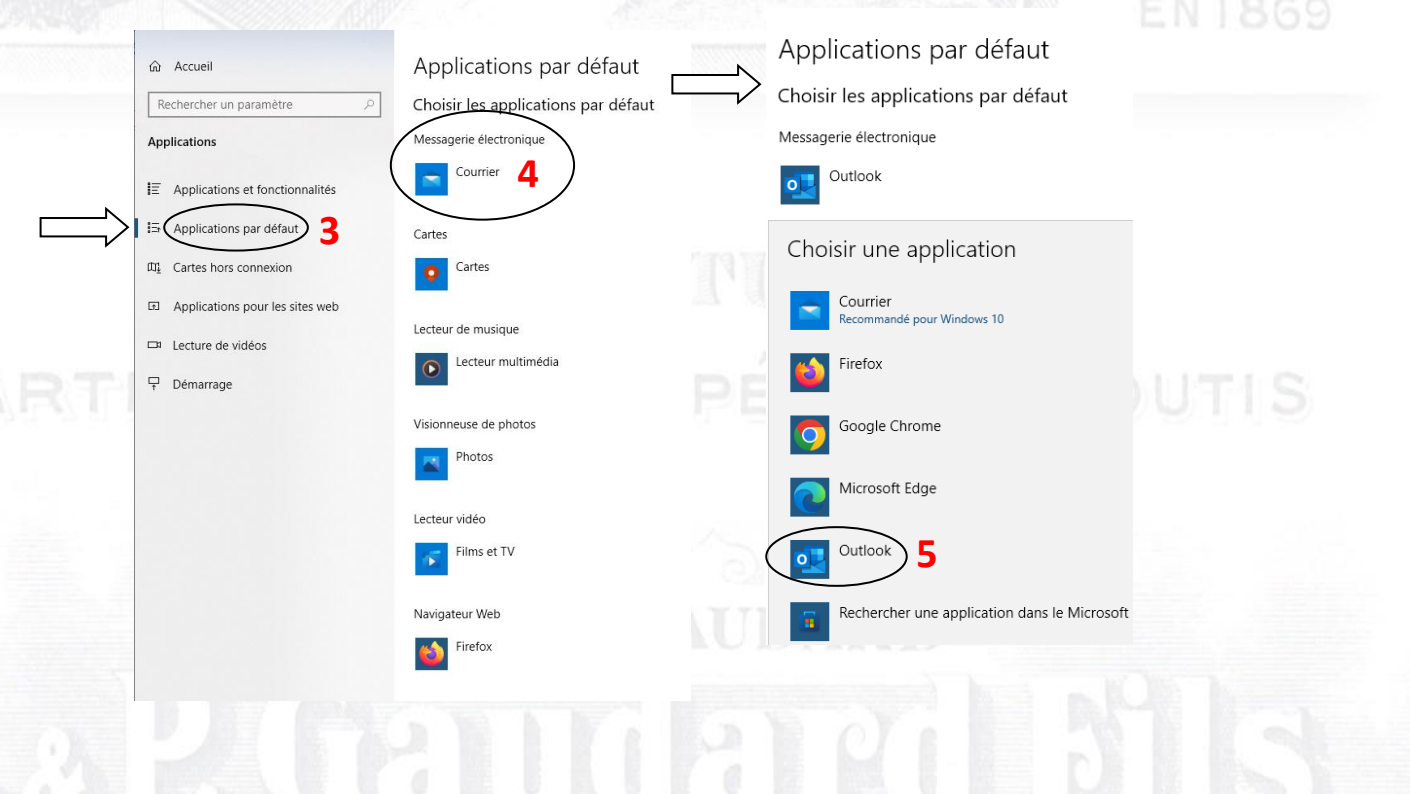

SUCCESSEURS

Société à Responsabilité limitée au Capital de 15.725.000 Frs.